# Applying for a Waste Cart

This document will guide a user through the process of applying for a waste cart via Civic Access. To apply for a waste cart, a user must be signed in to their Civic Access account.

#### Location

After logging into your Civic Access account, click the 'Add Location' tile to select the Naperville address the cart will be delivered to.

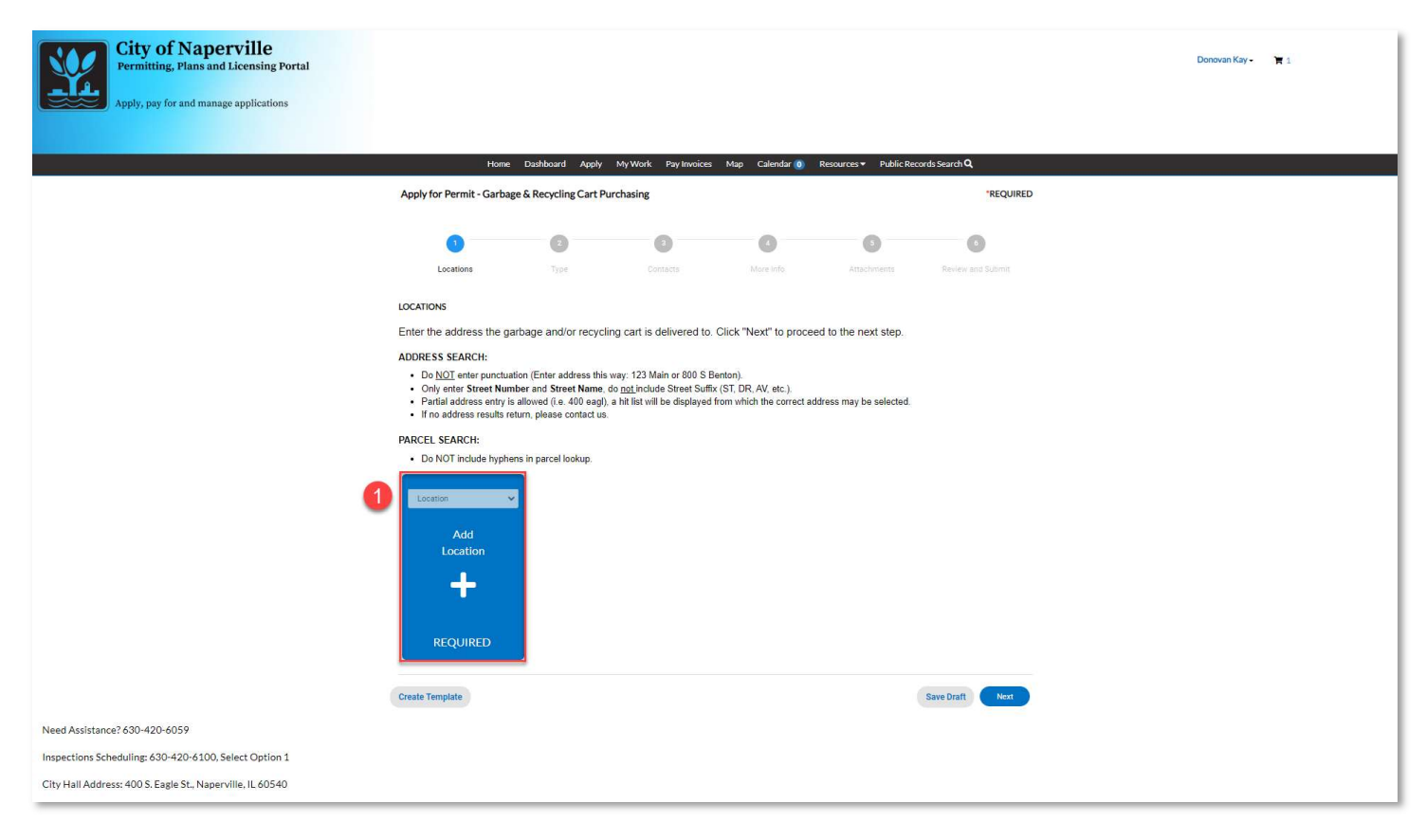

Use the search bar to find the address. The search bar will only return results that match a location within incorporated Naperville city limits. Naperville garbage service is not commonly provided for an address outside of incorporated Naperville. However, if you believe you do get service at a non-incorporated address, use the Enter Manually option to populate the address. Otherwise, click Add.

| City of Naperville<br>Permitting, Plans and Licensing Portal<br>Apply, pay for and manage applications |                                                                                             | Donovan Kay - | <b>N</b> 1 |
|----------------------------------------------------------------------------------------------------|---------------------------------------------------------------------------------------------|---------------|------------|
|                                                                                                    | Home Dashboard Apply MyWork Pay Invoices Map Calendar 🜒 Resources 🕶 Public Records Search 🔍 |               |            |
|                                                                                                    | Gack to Application                                                                         |               |            |
|                                                                                                    | Add Location                                                                                |               |            |
|                                                                                                    | Address Parcel                                                                              |               |            |
|                                                                                                    | Add Address As Location V                                                                   |               |            |
|                                                                                                    | Reach                                                                                       |               |            |
|                                                                                                    | Address Information                                                                         |               |            |
|                                                                                                    | Search 400 S Esgle                                                                          |               |            |
|                                                                                                    | Address Action                                                                              |               |            |
|                                                                                                    | Results per page 10 v 1-1 of 1 ** * 1 > >>                                                  |               |            |
|                                                                                                    |                                                                                             |               |            |
| Need Assistance? 630-420-6059                                                                          |                                                                                             |               |            |
| Inspections Scheduling: 630-420-6100, Select Option 1                                                  |                                                                                             |               |            |
| City Hall Address: 400 S. Eagle St., Naperville, IL 60540                                              |                                                                                             |               |            |

**3**Verify the address is correct, then click **Next**.

| City of Naperville<br>Permitting, Plans and Licensing Portal<br>Apply, pay for and manage applications |                                                                                                    |                                                                                                    |                                                                                               |                                                             |                         |                      | Donovan Kay - 🐂 1 |
|----------------------------------------------------------------------------------------------------|----------------------------------------------------------------------------------------------------|----------------------------------------------------------------------------------------------------|-----------------------------------------------------------------------------------------------|-------------------------------------------------------------|-------------------------|----------------------|-------------------|
|                                                                                                    | Home                                                                                                    | Dashboard Apply                                                                                                  | My Work Pay Invoices                                                                          | Map Calendar 🧿 I                                            | Resources 👻 Public Reco | ords Search <b>Q</b> |                   |
|                                                                                                    | Apply for Permit - Garbage                                                                                                    | & Recycling Cart Pure                                                                                            | chasing                                                                                       |                                                             |                         | REQUIRED             |                   |
|                                                                                                    | 3                                                                                                    | 0                                                                                                    | 3                                                                                             | 0                                                           | 0                       | 6                    |                   |
|                                                                                                    | Locations                                                                                                    | Туре                                                                                                    | Contacts                                                                                      | More info                                                   | Attachments             | Review and Submit    |                   |
|                                                                                                    | LOCATIONS                                                                                                    |                                                                                                    |                                                                                               |                                                             |                         |                      |                   |
|                                                                                                    | Enter the address the gari                                                                                                    | age and/or recycling                                                                                             | g cart is delivered to.                                                                       | Click "Next" to procee                                      | to the next step.       |                      |                   |
|                                                                                                    | ADDRESS SEARCH:<br>Do <u>NOT</u> enter punctuatio<br>Only enter Street Numb<br>Partial address entry is a<br>If no address results retu     | n (Enter address this w<br>er and <b>Street Name</b> , do<br>llowed (i.e. 400 eagl), a<br>rn, please contact us. | ay: 123 Main or 800 S Be<br><u>not</u> include Street Suffix<br>hit list will be displayed fr | enton).<br>(ST, DR, AV, etc.).<br>rom which the correct add | ress may be selected.   |                      |                   |
|                                                                                                    | PARCEL SEARCH:                                                                                                    |                                                                                                    |                                                                                               |                                                             |                         |                      |                   |
|                                                                                                    | Do NOT include hyphens Type: Location     400 SEAGLE ST,     NAPERVILE; IL, 60540 Main Address I Parcel Number 07134410190000 Main Parcel I | in parcel lookup.                                                                                                |                                                                                               |                                                             |                         |                      |                   |
|                                                                                                    | Remove<br>Create Template                                                                                                    |                                                                                                    |                                                                                               |                                                             |                         | 3<br>Save Draft      |                   |
| Need Assistance? 630-420-6059                                                                          |                                                                                                    |                                                                                                    |                                                                                               |                                                             |                         |                      |                   |
| Inspections Scheduling: 630-420-6100, Select Option 1                                                  |                                                                                                    |                                                                                                    |                                                                                               |                                                             |                         |                      |                   |
| City Hall Address: 400 S. Eagle St., Naperville, IL 60540                                              |                                                                                                    |                                                                                                    |                                                                                               |                                                             |                         |                      |                   |

#### Туре

A description is not required for this application. Please click **Next** to proceed to the 'Contacts' section.

| City of Naperville<br>Permitting, Plans and Licensing Portal<br>Apply, pay for and manage applications                                              | Home Dashboard                                                                                                    | Apply MyWork PayInvoice     | s Map Calendar 🔊       | Resources ♥ Public Res | ords Search Q   | Denovan Kay- 🔭 1 |
|----------------------------------------------------------------------------------------------------|----------------------------------------------------------------------------------------------------|-----------------------------|------------------------|------------------------|-----------------|------------------|
|                                                                                                    | Apply for Permit - Garbage & Recycling                                                                                                    | Cart Purchasing             |                        |                        | *REQUIRED       |                  |
|                                                                                                    | Ø 0                                                                                                    | 0                           | 0                      | 0                      | O               |                  |
|                                                                                                    | PERMIT DETAILS A description is not required for this pu *Permit Type Description  Text Description  Text Description  Description  Des | rchase. Please click "Next" | to proceed to the next | step.                  | 4<br>Save Dirat |                  |
| Need Assistance? 630-420-6059<br>Inspections Scheduling: 630-420-6100, Select Option 1<br>City Hall Address: 400 S. Eagle St., Naperville, IL 60540 |                                                                                                    |                             |                        |                        |                 |                  |

### Contacts

• Verify the name and address for this application is the same one you would like the waste carts to be delivered to. You can also add additional people to this application using the 'Add Contact' button. Note: A contact must already have an account in order to be added to this application. Once verified, click **Next**.

| City of Naperville<br>Permitting, Plans and Licensing Portal<br>Apply, pay for and manage applications                                              | Home                                                                                                    | Dashboard Apply (                     | My Work Pay Invoices   | Map Calendar () R        | esources • Public Rec | sords Search Q    | Donovan Kay- 🖿 1 |
|----------------------------------------------------------------------------------------------------|----------------------------------------------------------------------------------------------------|---------------------------------------|------------------------|--------------------------|-----------------------|-------------------|------------------|
|                                                                                                    | Apply for Permit - Garbage                                                                                                    | & Recycling Cart Pure                 | chasing                |                          |                       | "REQUIRED         |                  |
|                                                                                                    | Locations                                                                                                    | Туре                                  | 3<br>Contacts          | (d)<br>Maire Info        | 5<br>Attachments      | Review and Submit |                  |
|                                                                                                    | CONTACTS<br>Additional Contacts are no<br>Applicant/Petitioner<br>Demonan Kay (You)<br>400 s sagtest - asserville. IL,<br>603 sagtest - asserville. IL | Applicant/Petsioner<br>Add<br>Contact | rchase. Please click " | 'Next" to proceed to the | : next step.          | 6                 |                  |
|                                                                                                    | Back Create Template                                                                                                    |                                       |                        |                          |                       | Save Draft Next   |                  |
| Need Assistance? 630-420-6059<br>Inspections Scheduling: 630-420-6100, Select Option 1<br>City Hall Address: 400 S. Eagle St., Naperville, IL 60540 |                                                                                                    |                                       |                        |                          |                       |                   |                  |

## More Info

**(OComplete the the the the the the the the the the the the the the the the the the the the the the the the the the the the the the the the the the the the the the the the the the the the the the the the the the the the the the the the the the the the the the the the the the the the thethethethethethethethethethethethethethethethethethethethethethethethethethethethethethethethethethethethethethethethethethethethethethethethethethethethethethethethethethethethethethethethethethethethethethththethththththththththththththththththththththththththththththththththththththththththththththththththththththththththththththththththththththththththththththththththththththththththththththththththththththththththththththththththththt** 

| City of Naperville<br>Permitting, Plans and Licensing Portal<br>Apply, pay for and manage applications |                                             |                          |                            |                                |                         | Donovan Kay - 🔭 1 |
|----------------------------------------------------------------------------------------------------|---------------------------------------------|--------------------------|----------------------------|--------------------------------|-------------------------|-------------------|
|                                                                                                    | Home Dash                                   | hboard Apply MyWork      | k PayInvoices Map C        | alendar 🧿 Resources 🕶 Public I | Records Search <b>Q</b> |                   |
|                                                                                                    | Apply for Permit - Garbage & Re             | ecycling Cart Purchasing |                            |                                | "REQUIRED               |                   |
|                                                                                                    | 0                                           | 0                        | 0                          | 3 0 -                          | 0                       |                   |
|                                                                                                    | Locations                                   | Туре С                   | Contacts Mor               | e Info Attachments             | Review and Submit       |                   |
|                                                                                                    | MORE INFO<br>From the options below, please | e enter the number of c  | carts you would like to pu | rchase for each type.          |                         |                   |
|                                                                                                    | Application<br>35-Gallon Gar                | rbage Cart - \$43 0      |                            |                                | Top  Main Menu          |                   |
|                                                                                                    | 68-Gallon Gar                               | rbage Cart - \$57 0      |                            |                                |                         |                   |
|                                                                                                    | 95-Gallon Gar                               | rbage Cart - \$63 0      |                            |                                |                         |                   |
|                                                                                                    | 35-Gallon Recy                              | ycling Cart - \$43       |                            |                                |                         |                   |
|                                                                                                    | 68-Gallon Recy                              | ycling Cart - \$57 0     |                            |                                |                         |                   |
|                                                                                                    | 95-Gallon Recy                              | ycling Cart - \$63       |                            |                                | 6                       |                   |
|                                                                                                    | Back Create Template                        |                          |                            |                                | Save Draft Next         |                   |
| Need Assistance? 630-420-6059                                                                          |                                             |                          |                            |                                |                         |                   |
| Inspections Scheduling: 630-420-6100, Select Option 1                                                  |                                             |                          |                            |                                |                         |                   |
| City Hall Address: 400 S. Eagle St., Naperville, IL 60540                                              |                                             |                          |                            |                                |                         |                   |

#### Attachments

**2**No attachments are needed for this specific application. Please click **Next**.

| City of Naperville<br>Permitting, Plans and Licensing Portal<br>Apply, pay for and manage applications | Hone -                                                                                  | Dashboard Apply     | My Work Pay Invoices     | Map Calendar 💽 I       | tesources ¥ Public Re | cords Search Q    | Donovan Kay - 🕅 1 |
|----------------------------------------------------------------------------------------------------|-----------------------------------------------------------------------------------------|---------------------|--------------------------|------------------------|-----------------------|-------------------|-------------------|
|                                                                                                    | Apply for Permit - Garbage                                                              | k Recycling Cart Pu | chasing                  |                        |                       | REQUIRED          |                   |
|                                                                                                    | 0                                                                                       | 0                   | 0                        | 0                      | - 3                   | 0                 |                   |
|                                                                                                    | Locations                                                                               | Туре                | Contects                 | More info              | Attachments           | Review and Submit |                   |
|                                                                                                    | Attachments                                                                             |                     |                          |                        |                       |                   |                   |
|                                                                                                    | Attachments are not require                                                             | ed for this purchas | e. Please click "Next" 1 | to proceed to the next | step.                 |                   |                   |
|                                                                                                    | click or drag files<br>Add Attachment<br>the<br>second pat, pag, pro, gang,<br>day, daw |                     |                          |                        |                       |                   |                   |
|                                                                                                    | Bark Create Terrolate                                                                   |                     |                          |                        |                       | Save Dealt        |                   |
|                                                                                                    | ordat remplate                                                                          |                     |                          |                        |                       |                   |                   |
| Need Assistance? 630-420-6059                                                                          |                                                                                         |                     |                          |                        |                       |                   |                   |
| Inspections Scheduling: 630-420-6100, Select Option 1                                                  |                                                                                         |                     |                          |                        |                       |                   |                   |
| City Hall Address: 400 S. Eagle St., Naperville, IL 60540                                              |                                                                                         |                     |                          |                        |                       |                   |                   |

Review your application to verify that the address, contact information, and waste cart selection is correct. Once complete, click **Submit**.

| City of Napervill<br>Permitting, Plans and Licensi<br>Apply, pay for and manage applie | e<br>ing Portal<br>ations                  |                  |                                               |                   |                     |                        | Donovan Kay - | <b>₩</b> 0 |
|----------------------------------------------------------------------------------------|--------------------------------------------|------------------|-----------------------------------------------|-------------------|---------------------|------------------------|---------------|------------|
| Арріу                                                                                  | Hon<br>y for Permit - Garbage & R          | ecycling Cart O  | Apply MyWork Mag                              | o Calendar o Reso | urces★ Search Q, Re | *REQUIRED              |               |            |
|                                                                                        | Cocations.                                 | <b>У</b><br>Туре | Contacts                                      | More Info         | Attachments         | 6<br>Review and Submit |               |            |
| Locatio                                                                                | Location<br>Parcel Number                  |                  | 400 S EAGLE ST, NAPERVII                      | LLE, 1L, 60540    |                     | 8                      |               |            |
| Basic Ir                                                                               | nfo<br>Type<br>Description<br>Applied Date |                  | Garbage & Recycling Cart O<br>03/25/2024      | rder              |                     |                        |               |            |
| Contac                                                                                 | Applicant/Petitioner                       |                  | Donovan Kay<br>400s eagle st , Naperville, IL |                   |                     |                        |               |            |
| More li                                                                                | Info<br>Gart<br>Recyc                      | age Cart Options |                                               |                   |                     | Top   Main Menu        |               |            |

# Submitting a Payment

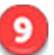

Olick Add to Cart to begin the payment process.

| City of Naperville<br>Permitting, Plans and Licensing Portal<br>Apply, pay for and manage applications                                                                                                    |                                             | Donovan Kay - | <b>H</b> 0 |
|----------------------------------------------------------------------------------------------------|---------------------------------------------|---------------|------------|
| Home Dashboard Apply My Work Map Calendar () Resources Search<br>Your application was successfully submitted!<br>You have successfully submitted your order for a garbage and/or recycling cart. Your order will not be processed until the involce<br>associated with your order has been paid.<br>Continue to permit | Fees<br>\$61.42<br>View Details Add to Cart |               |            |
|                                                                                                    |                                             |               |            |

Werify the information is correct and click **Check Out**.

| City of Nape<br>Permitting, Plans and<br>Apply, pay for and manage | rville<br>Licensing Portal<br>ce applications |                   |                       |                    |                      |                            | Donovan Kay - 🛛 🍞 | 1 |
|--------------------------------------------------------------------|-----------------------------------------------|-------------------|-----------------------|--------------------|----------------------|----------------------------|-------------------|---|
|                                                                    |                                               | Home Dashboard    | I Apply MyWork I      | Map Calendar 🧿     | Resources 🕶 Search 🔍 | Report                     |                   |   |
|                                                                    | 1Back                                         |                   |                       |                    |                      |                            |                   |   |
|                                                                    | Shopping Cart                                 |                   |                       |                    |                      | Total \$61.42              |                   |   |
|                                                                    | Invoice: INV-0<br>Due Date: 04/24             | 0000090<br>/2024  | Descripti             | an: T-DPW-000017-2 | 024                  |                            |                   |   |
|                                                                    | Case Number                                   | Project           | Case Address          |                    | Amount Due           | \$61.42                    |                   |   |
|                                                                    | T-DPW-000017-<br>2024                         | 1000 <b>-</b> 000 | 400 S EAGLE ST NAPERV | ILLE IL 60540      | \$61.42              | Remove<br>Top   Main Menu  |                   |   |
|                                                                    |                                               |                   |                       |                    |                      | Total \$61.42<br>Check Out |                   |   |

**Congratulations!** You have completed your waste cart purchase application.

Payment is required as part of the waste cart purchase process. To avoid any delays in the delivery of your cart(s), please make sure the payment has been processed.

| Naperville, IL - TEST   |                   |          |              |            |
|-------------------------|-------------------|----------|--------------|------------|
| Order Number: 79        |                   |          |              |            |
| vionuay, March 25, 2024 |                   |          |              |            |
| Invoice #               | Item Description  | Quantity | Unit Price   | Total Pric |
| INV-0000090             | T-DPW-000017-2024 | 1        | \$61.42      | \$61.4     |
|                         |                   |          | Item Total:  | \$61.4     |
|                         |                   |          | Order Total: | \$61.4     |
| Payment Details         |                   |          |              |            |
| -,                      |                   |          |              |            |
|                         |                   |          |              |            |